# ASA versie 9.2 Configuratie-voorbeeld van VPN SGT-classificatie en -handhaving

### Inhoud

InleidingVoorwaardenVereistenGebruikte componentenConfigurerenNetwerkdiagramISE-configuratieASA-configuratieVerifiërenProblemen oplossenSamenvattingGerelateerde informatie

### Inleiding

Dit document beschrijft hoe u een nieuwe functie kunt gebruiken in release 9.2.1 van de adaptieve security applicatie (ASA) en in de classificatie van TrustSec Security Group Tag (SGT) voor VPN-gebruikers. Dit voorbeeld geeft twee VPN-gebruikers weer die een andere SGT en Security Group Firewall (SGFW) hebben toegewezen, waarmee het verkeer tussen de VPN-gebruikers wordt gefilterd.

### Voorwaarden

#### Vereisten

Cisco raadt kennis van de volgende onderwerpen aan:

- Basiskennis van ASA CLI-configuratie en Secure Socket Layer (SSL) VPN-configuratie
- Basiskennis van de configuratie van VPN voor externe toegang op de ASA
- Basiskennis van Identity Services Engine (ISE) en TrustSec-services

#### Gebruikte componenten

De informatie in dit document is gebaseerd op de volgende softwareversies:

- Cisco ASA-software, versie 9.2 en hoger
- Windows 7 met Cisco AnyConnect Secure Mobility-client, release 3.1
- Cisco ISE, release 1.2 en hoger

### Configureren

**Opmerking**: Gebruik de <u>Command Lookup Tool</u> (<u>alleen geregistreerde</u> klanten) om meer informatie te verkrijgen over de opdrachten die in deze sectie worden gebruikt.

#### Netwerkdiagram

VPN-gebruiker 'cisco' wordt toegewezen aan het Finance-team, dat een ICMP-verbinding (Internet Control Message Protocol) met het marketingteam mag starten. VPN-gebruiker 'cisco2' wordt toegewezen aan het marketingteam, dat geen verbindingen mag initiëren.

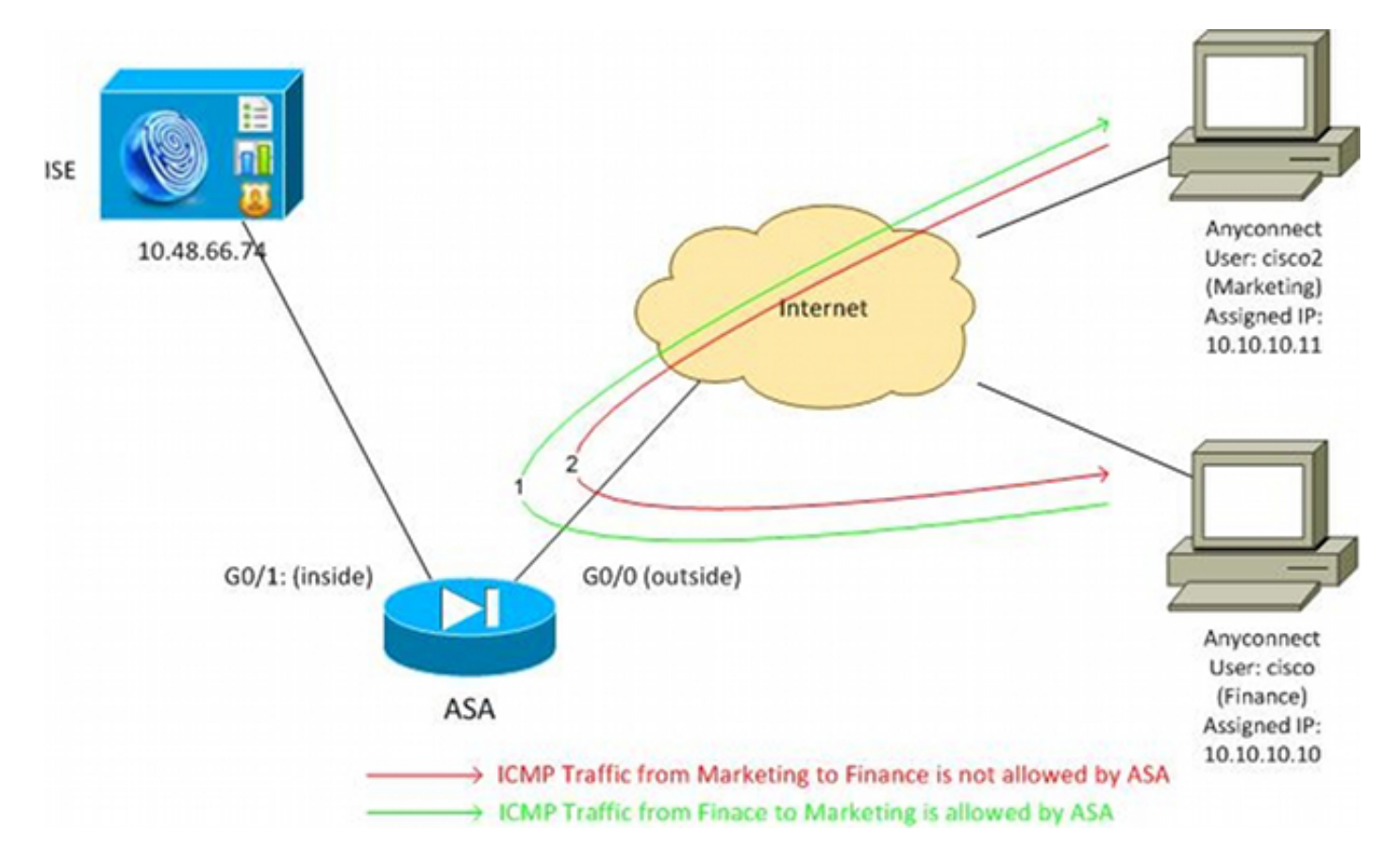

#### **ISE-configuratie**

- 1. Kies **Beheer > Identity Management > Identiteiten** om de gebruiker 'cisco' (van Finance) en 'cisco2' (van Marketing) toe te voegen en te configureren.
- 2. Kies **Beheer > Netwerkbronnen > Netwerkapparaten** om de ASA als netwerkapparaat toe te voegen en te configureren.
- Kies Beleid > Resultaten > Vergunning > Vergunningsprofielen om de de vergunningsprofielen van Financiën en van de Marketing toe te voegen en te vormen.Beide profielen bevatten slechts één kenmerk, de DACL (Downloadable Access Control List), dat al

het verkeer toestaat. Hier wordt een voorbeeld voor Finance getoond:

| cisco Identity Services Engine            | Administration   ▼                                                                                                    |
|-------------------------------------------|----------------------------------------------------------------------------------------------------|
| 🚨 Authentication 🛛 👩 Authorization        | 🔀 Profiling 🛛 🧑 Posture 🛛 🔂 Client Provisioning 🔄 Security Group Access                                                                         |
| Dictionaries Conditions Results           |                                                                                                    |
| Results                                   | Authorization Profiles > Finance_Profile Authorization Profile * Name Finance_Profile Description * Access Type ACCESS_ACCEPT  Service Template |
| Client Provisioning                       | Common Tasks                                                                                                    |
| <ul> <li>Security Group Access</li> </ul> | DACL Name PERMIT_ALL_TRAFFIC -                                                                                                    |

Elk profiel kon een specifieke, beperkende DACL hebben, maar voor dit scenario is al het verkeer toegestaan. Handhaving wordt uitgevoerd door de SGFW en niet door de DACL die aan elke VPN-sessie is toegewezen. Verkeer dat met een SGFW wordt gefilterd, maakt het gebruik van alleen SGT's mogelijk in plaats van IP-adressen die door DACL worden gebruikt.

4. Kies **Beleid > Resultaten > Beveiligingsgroeptoegang > Beveiligingsgroepen** om de Finance and Marketing SGT-groepen toe te voegen en te configureren.

| cisco Identity Services Engine                                       | A Home Operations ▼ Policy ▼              |
|----------------------------------------------------------------------|-------------------------------------------|
| 🚉 Authentication 👩 Authorization 💦                                   | Profiling 👩 Posture 🔊 Client Provisioning |
| Dictionaries Conditions Results                                      |                                           |
| Results                                                              | Security Groups                           |
|                                                                      | 🖊 Edit 🕂 Add 👔 Import 🚯 Export 🗸          |
| Authentication                                                       | Name 🔺 SGT (Dec / Hex)                    |
| Autoenication     Autoenication                                      | Finance 2/0002                            |
| Authorization Profiles                                               | Marketing 3/0003                          |
| Downloadable ACLs                                                    | Unknown 0/0000                            |
| Inline Posture Node Profiles                                         |                                           |
| Profiling                                                            |                                           |
| Posture                                                              |                                           |
| Client Provisioning                                                  |                                           |
| 🔻 🚞 Security Group Access                                            |                                           |
| Security Group ACLs                                                  |                                           |
| <ul> <li>Security Groups</li> <li>Security Group Mappings</li> </ul> | :                                         |

5. Kies Beleid > Autorisatie om de twee autorisatieregels te configureren. De eerste regel wijst het Finance\_profile (DACL die heel verkeer toestaat) samen met de SGT groep Finance toe aan de 'cisco' gebruiker. De tweede regel wijst het Marketing\_profile (DACL die heel verkeer toestaat) samen met de SGT groep Marketing toe aan de 'cisco2' gebruiker

| gebrance         | ••                                     |                             |                                |                                   |                                 |
|------------------|----------------------------------------|-----------------------------|--------------------------------|-----------------------------------|---------------------------------|
| cisco Ide        | ntity Services Engine                  | 🟠 Home 🛛                    | Operations     Policy          | Administration   •                |                                 |
| 🛓 Authentic      | ation 🧕 Authorization 🛛                | Profiling 💽 Posture         | Client Provisioning            | 🔄 Security Group Access           | 🐥 Policy Elements               |
| Authorizati      | on Policy                              |                             |                                |                                   |                                 |
| Define the Autho | rization Policy by configuring rules I | ased on identity groups and | for other conditions. Drag and | I drop rules to change the order. |                                 |
| First Matcheo    | l Rule Applies 👻                       |                             |                                |                                   |                                 |
| Exceptions       | (0)                                    |                             |                                |                                   |                                 |
| Standard         |                                        |                             |                                |                                   |                                 |
|                  |                                        |                             |                                |                                   |                                 |
| Status           | Rule Name                              | Conditions (id              | lentity groups and other condi | ions)                             | Permissions                     |
|                  | cisco                                  | if Radius:User-N            | lame EQUALS cisco              | the                               | Finance_Profile AND Finance     |
| 2                | cisco2                                 | if Radius:User-N            | lame EQUALS cisco2             | the                               | Marketing_Profile AND Marketing |

#### ASA-configuratie

1. Voltooi de basisVPN configuratie. webvpn enable outside anyconnect-essentials anyconnect image disk0:/anyconnect-win-3.1.02040-k9.pkg 1 anyconnect enable tunnel-group-list enable group-policy GP-SSL internal group-policy GP-SSL attributes vpn-tunnel-protocol ikev1 ikev2 ssl-client ssl-clientless tunnel-group RA type remote-access tunnel-group RA general-attributes address-pool POOL authentication-server-group ISE accounting-server-group ISE default-group-policy GP-SSL tunnel-group RA webvpn-attributes group-alias RA enable ip local pool POOL 10.10.10.10.10.10.10.100 mask 255.255.255.0

2. Voltooi de ASA AAA- en TrustSec-configuratie.

```
aaa-server ISE protocol radius
aaa-server ISE (outside) host 10.48.66.74
key *****
```

cts server-group ISE

Om zich aan te sluiten bij de TrustSec-cloud, moet de ASA authenticeren met Protected Access Credential (PAC). De ASA ondersteunt geen automatische PAC-provisioning, daarom moet dat bestand handmatig op de ISE worden gegenereerd en in de ASA worden geïmporteerd.

3. Kies Beheer > Netwerkbronnen > Netwerkapparaten > ASA > Geavanceerde TrustSecinstellingen om een PAC op de ISE te genereren. Kies uit band (OOB) PAC levering om het bestand te genereren.

| cisco Identity Services Engine | Home Operations + P                                                                                                    | akayi • Administration i •                                                                                                    |
|--------------------------------|----------------------------------------------------------------------------------------------------|----------------------------------------------------------------------------------------------------|
| 🔆 System 👹 Identity Management | Instanti Resources SWeb Portal Ma<br>Dis External RACIUS Servers RACIUS Server                                                                                                    | anapement 🙀 Feed Service<br>Sequences SGAAAA Servers NPC Manapers NDN                                                                                                    |
| Network Devices                | Other 50 and     Other 50 and     O | * Readment atom every 1 0005 * 0005 * 0000 * 00000 * 0000 * 00000 * 0000 * 00000 * 0000 * 0000 * 0000 * 0000 * 0000 * 0000 * 0000 * 000 |
|                                | ▼ Out Of Band (008) SOA P                                                                                                    | PAC                                                                                                    |
|                                |                                                                                                    | Insue Date 16 Mar 2014 16 40 25 C                                                                                                    |
|                                |                                                                                                    | Is Mar 2015 10:00 25 C                                                                                                    |

Importeer de AKP in de ASA. Het gegenereerde bestand kan op een HTTP-/FTP-server worden gezet. ASA gebruikt dat om het bestand te importeren.

```
ASA# cts import-pac http://192.168.111.1/ASA-CTS-2.pac password 12345678
!PAC Imported Successfully
ASA#
ASA# show cts pac
```

```
PAC-Info:
 Valid until: Mar 16 2015 17:40:25
         ea48096688d96ef7b94c679a17bdad6f
 AID:
 I-ID:
             ASA-CTS-2
 A-ID-Info: Identity Services Engine
  PAC-type:
             Cisco Trustsec
PAC-Opaque:
  000200b80003000100040010ea48096688d96ef7b94c679a17bdad6f0006009c000301
  0015e3473e728ae73cc905887bdc8d3cee00000013532150cc00093a8064f7ec374555
  e7b1fd5abccb17de31b9049066f1a791e87275b9dd10602a9cb4f841f2a7d98486b2cb
  2b5dc3449f67c17f64d12d481be6627e4076a2a63d642323b759234ab747735a03e01b
  99be241bb1f38a9a47a466ea64ea334bf51917bd9aa9ee3cf8d401dc39135919396223
  11d8378829cc007b91ced9117a
```

Wanneer u de juiste PAC hebt, voert de ASA automatisch een omgevingsvernieuwing uit. Dit downloadt informatie van de ISE over de huidige SGT-groepen. ASA# show cts environment-data sg-table

```
Security Group Table:
Valid until: 17:48:12 CET Mar 17 2014
Showing 4 of 4 entries
SG Name
                               SG Tag
                                        Type
                                         -----
_____
                               ____
ANY
                                65535
                                         unicast
Unknown
                                    0
                                         unicast
Finance
                                    2
                                         unicast
Marketing
                                    3
                                          unicast
```

Configureer de SGFW. De laatste stap is het configureren van de ACL op de buiteninterface die het ICMP-verkeer van Financiën naar Marketing mogelijk maakt. access-list outside extended permit icmp security-group tag 2 any security-group tag 3 any

access-group outside in interface outside

Ook kan de naam Security Group worden gebruikt in plaats van de tag. access-list outside extended permit icmp security-group name Finance any security-group name Marketing any

ASA(config)# show vpn-sessiondb anyconnect

Om ervoor te zorgen dat de interface-ACL VPN-verkeer verwerkt, is het nodig om de optie uit te schakelen die standaard VPN-verkeer zonder validatie via de interface-ACL toestaat. no sysopt connection permit-vpn

Nu zou ASA bereid moeten zijn om VPN-gebruikers te classificeren en handhaving uit te voeren op basis van SGT's .

### Verifiëren

Gebruik deze sectie om te controleren of uw configuratie goed werkt.

Het <u>Uitvoer-tolk</u> (ingeschreven klanten) ondersteunt bepaalde tonen opdrachten. Gebruik het Hulpmiddel van de Tolk van de Output om een analyse van te bekijken tonen opdrachtoutput.

Nadat VPN is opgezet, stelt de ASA een SGT voor die op elke sessie wordt toegepast.

Session Type: AnyConnect Username : cisco Index Assigned IP : 10.10.10.10 Public IP Index : 1 Public IP : 192.168.10.68 Protocol : AnyConnect-Parent SSL-Tunnel DTLS-Tunnel License : AnyConnect Essentials Encryption : AnyConnect-Parent: (1)none SSL-Tunnel: (1)RC4 DTLS-Tunnel: (1)AES128 Hashing: AnyConnect-Parent: (1)noneSSL-Tunnel: (1)KC4DTLS-Tunnel: (1)AES12Hashing: AnyConnect-Parent: (1)noneSSL-Tunnel: (1)SHA1DTLS-Tunnel: (1)SHA1Bytes Tx: 35934Bytes Rx: 70714 Group Policy : GP-SSL Tunnel Group : RA Login Time : 17:49:15 CET Sun Mar 16 2014 Duration : 0h:22m:57s Inactivity : 0h:00m:00s VLAN Mapping : N/A VLAN : none Audt Sess ID : c0a8700a000010005325d60b Security Grp : 2:Finance Username : cisco2 Index : 2 Public IP : 192.168.10.80 Assigned IP : 10.10.10.11 Protocol : AnyConnect-Parent SSL-Tunnel DTLS-Tunnel License : AnyConnect Essentials Encryption : AnyConnect-Parent: (1)none SSL-Tunnel: (1)RC4 DTLS-Tunnel: (1)AES128 Hashing : AnyConnect-Parent: (1)none SSL-Tunnel: (1)SHA1 DTLS-Tunnel: (1)SHA1 Bytes Tx : 86171 Bytes Rx : 122480 Group Policy : GP-SSL Tunnel Group : RA Login Time : 17:52:27 CET Sun Mar 16 2014 Duration : 0h:19m:45s Inactivity : 0h:00m:00s VLAN Mapping : N/A VLAN : none Audt Sess ID : c0a8700a000020005325d6cb Security Grp : 3:Marketing

SGFW staat voor verkeer ICMP van Financiën (SGT=2) aan Marketing (SGT=3) toe. Dat is de reden dat gebruiker 'cisco' gebruiker 'cisco2' kan pingen.

```
C:\Users\admin>ping 10.10.10.11 -S 10.10.10.10

Pinging 10.10.10.11 from 10.10.10.10 with 32 bytes of data:

Reply from 10.10.10.11: bytes=32 time=3ms TTL=128

Reply from 10.10.10.11: bytes=32 time=4ms TTL=128

Reply from 10.10.10.11: bytes=32 time=6ms TTL=128

Reply from 10.10.10.11: bytes=32 time=5ms TTL=128

Ping statistics for 10.10.10.11:

Packets: Sent = 4, Received = 4, Lost = 0 (0% loss),

Approximate round trip times in milli-seconds:

Minimum = 3ms, Maximum = 6ms, Average = 4ms
```

De tellers stijgen:

```
ASA(config)# show access-list outside
access-list outside; 1 elements; name hash: 0x1a47dec4
access-list outside line 1 extended permit icmp security-group
tag 2(name="Finance") any security-group tag 3(name="Marketing")
any (hitcnt=4) 0x071f07fc
De verbinding is tot stand gebracht:
```

Mar 16 2014 18:24:26: %ASA-6-302020: Built inbound ICMP connection for faddr 10.10.10.10/1(LOCAL\cisco, 2:Finance) gaddr 10.10.10.11/0 laddr 10.10.10.11/0(LOCAL\cisco2, 3:Marketing) (cisco) Het verkeer van de terugkeer wordt automatisch goedgekeurd, omdat de inspectie ICMP wordt toegelaten.

Wanneer u probeert te pingen van Marketing (SGT=3) naar Finance (SGT=2):

#### C:\Users\admin>ping 10.10.10.10 -S 10.10.10.11

Pinging 10.10.10.10 from 10.10.10.11 with 32 bytes of data: Request timed out. Request timed out. Request timed out. Request timed out. Ping statistics for 10.10.10.10: Packets: Sent = 4, Received = 0, Lost = 4 (100% loss),

ASA meldt:

Mar 16 2014 18:06:36: %ASA-4-106023: Deny icmp src outside:10.10.10.11(LOCAL\cisco2, 3:Marketing) dst outside:10.10.10(LOCAL\cisco, 2:Finance) (type 8, code 0) by access-group "outside" [0x0, 0x0]

### Problemen oplossen

Deze sectie bevat informatie waarmee u problemen met de configuratie kunt oplossen.

Zie deze documenten:

- TrustSec Cloud met 802.1x MACsec op Catalyst 3750X Series Switch-configuratievoorbeeld
- <u>ASA en Catalyst 3750X Series Switch TrustSec-configuratievoorbeeld en gids voor</u>
   <u>probleemoplossing</u>

## Samenvatting

Dit artikel geeft een eenvoudig voorbeeld van hoe VPN-gebruikers te classificeren en het uitvoeren van eenvoudige handhaving. SGFW filtert ook verkeer tussen VPN-gebruikers en de rest van het netwerk. SXP (TrustSec SGT Exchange Protocol) kan op een ASA worden gebruikt om de mapping-informatie tussen IP en SGT's te verkrijgen. Hiermee kan een ASA handhaving uitvoeren voor alle typen sessies die correct zijn geclassificeerd (VPN of LAN).

In ASA-software, versie 9.2 en hoger, ondersteunt de ASA ook RADIUS-wijziging van autorisatie (CoA) (RFC 5176). Een RADIUS CoA-pakket dat van ISE wordt verzonden na een succesvolle VPN-houding kan cisco-av-paar bevatten met een SGT die een conforme gebruiker aan een andere (veiligere) groep toewijst. Zie de artikelen in het gedeelte Verwante informatie voor meer voorbeelden.

### Gerelateerde informatie

- ASA versie 9.2.1 VPN-houding met ISE-configuratievoorbeeld
- ASA en Catalyst 3750X Series Switch TrustSec-configuratievoorbeeld en gids voor probleemoplossing
- <u>Cisco TrustSec Switch-configuratiehandleiding: begrip van Cisco TrustSec</u>
- Gebruikersautorisatie voor een externe server voor security applicatie configureren
- <u>Configuratiehandleiding voor Cisco ASA Series VPN CLI, 9.1</u>
- <u>Gebruikershandleiding voor Cisco Identity Services Engine, release 1.2</u>
- <u>Technische ondersteuning en documentatie Cisco Systems</u>

#### Over deze vertaling

Cisco heeft dit document vertaald via een combinatie van machine- en menselijke technologie om onze gebruikers wereldwijd ondersteuningscontent te bieden in hun eigen taal. Houd er rekening mee dat zelfs de beste machinevertaling niet net zo nauwkeurig is als die van een professionele vertaler. Cisco Systems, Inc. is niet aansprakelijk voor de nauwkeurigheid van deze vertalingen en raadt aan altijd het oorspronkelijke Engelstalige document (link) te raadplegen.